## 会員施設一覧の利用方法

①北海道老人福祉施設協議会ホームページ(<u>http://roushikyo-hokkaido.jp/</u>)のメニュー にある「会員施設一覧」をクリックします。

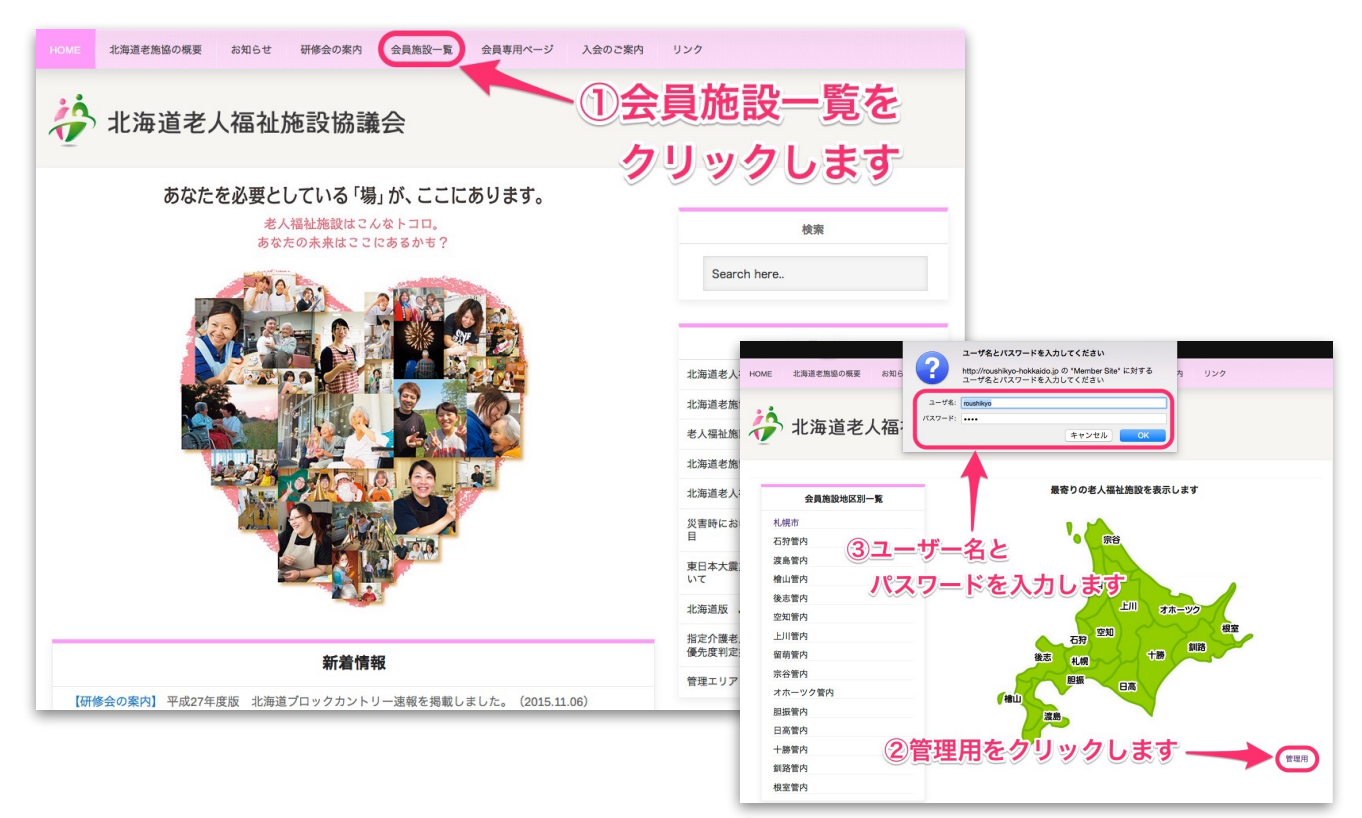

②管理用をクリックします。③ユーザー名とパスワードを入力します。

④項目の該当するところに入力ください。

求人募集を行っているホームページをお 持ちの場合は「求人情報URL」にアドレ ス、YouTubeに施設紹介の動画などをお持 ちの場合は「施設動画URL」にアドレスを 入力ください。

「写真」項目の「選択」をクリックし、 パソコン内に保存してある写真データ(施 設の外観や活動の様子など)を掲載する事 もできます。

⑤全ての入力内容を確認し、画面下の 「データ更新」をクリックすると施設情報 更新が完了します。

| 会員施設地区別一覧 | 施設情報管理ページ   |                  |
|-----------|-------------|------------------|
| 札幌市       | 事業所名        | 慈啓会特別養護老人ホーム     |
| 石狩管内      | 区分          | 特徴 😌             |
| 渡島管内      | 地区          | 札幌市              |
| 檜山管内      | 市町村名        | 札幌市              |
| 後志管内      | 法人名         | 札幌慈禧会            |
| 空知管内      | 郵便备号        | 064-0941         |
| 上川管内      | 所在地         | 札幌市中央区加ヶ丘5丁目6-51 |
| 留萌管内      | *****       | 011 561 9201     |
| 宗谷管内      | 1942 W 19   |                  |
| オホーツク管内   | FAX要句       | 011-561-8298     |
| 胆振管内      | HPアドレス      |                  |
| 日高管内      | メールアドレス *必須 |                  |
| 十勝管内      | 開設年月日       | 昭41.3.30         |
| 釧路管内      | 定員          | 70               |
| 根室管内      | 備考          |                  |
| 会員施設種別一覧  |             |                  |
| 特別養護老人ホーム | 求人情報URL     |                  |
| 養護老人ホーム   | 求人情報URL2    |                  |
| 軽費老人ホームA型 | 施設動面URL     |                  |
| 軽費老人ホーム日型 | 施設PR        |                  |
| ケアハウス     |             |                  |
| 5 最後にデ-   | 夕更新         |                  |
| をクリッ      | クします        |                  |
| 0000      |             |                  |

※メールアドレスは施設情報ページには表示されませんが必ず入力ください。